## GESTIÓN DE DILIGENCIAS DE COMPROBACIÓN: Diligencias de Comprobación

Inspección/Plan Inspección/Diligencias de Comprobación

Desde la opción de *"Diligencias de Comprobación"* se gestionara todo lo relativo a las diferentes diligencias de comprobación generadas a partir de una orden de trabajo. Desde esta pantalla se pueden consultar las diferentes diligencias, generar nuevas o imprimirlas.

Al seleccionar, en Inspección, Plan Inspección, Diligencias de Comprobación, saldrá la pantalla de búsqueda con los siguientes filtros opcionales:

| Expedien   | tes Inspección 👘 Res | ultado Búsqueda | Gestión Menús    | Diligencias comprobacion |            |          |  |  |
|------------|----------------------|-----------------|------------------|--------------------------|------------|----------|--|--|
| Nº Dilig.  | Ejercicio Nº Orden   | Ejercicio Ord.  | Usuario Creación |                          | Estad      | •        |  |  |
| NIF        | Contribuyente        |                 |                  | Ref. Catas               | tral Cargo | Concepto |  |  |
| Vía        |                      | Sigla           | unidad Act       | uación 💌                 |            |          |  |  |
| V Opciones |                      |                 |                  |                          |            |          |  |  |

La pantalla de búsqueda contendrá los siguientes filtros opcionales:

N° Dilig.: para poder filtrar por número de diligencia.
Ejercicio: para poder filtrar por el ejercicio de la diligencia.
N° Orden: para poder filtrar por número de orden.
Ejercicio Ord.: para poder filtrar por el ejercicio de la orden de trabajo.
Usuario Creación: permite filtrar por el usuario que creo la diligencia.
Estado: despegable con opciones de búsqueda de pendientes o finalizadas.
NIF: permite filtrar por el NIF del contribuyente
Contribuyente: permite filtrar por el Nombre y Apellidos del contribuyente
Ref. Catastral: permite filtrar por la Ref. Catastral a la que pertenece la orden.
Vía: permite filtrar por el cargo al que pertenece una orden.
Vía: permite filtrar por sigla de la vía a la que pertenece una orden.
Concepto: permite filtrar por el concepto a la que pertenece una orden.
Unidad Actuación: filtro de diligencias de comprobación realizadas por una unidad de actuación determinada.

Desde la pantalla de búsqueda muestra todos los registros que componen las diferentes diligencias de inspección, consta de los siguientes campos:

Diligencia: número de diligencia a la que pertenece el registro. Ejercicio: ejercicio de la diligencia. Ejer. Origen: ejercicio de origen de la diligencia. Serie Dilig.: serie de la diligencia. Orden Asig.: número de orden. Ejercicio Orden: ejercicio de la orden a la que pertenece. **Expediente:** expediente generado a partir de la diligencia de comprobación. Fecha Creación: Fecha de creación de la diligencia. Usuario Creación: usuario que creo la diligencia. NIF: NIF del contribuyente sobre el que se realiza la diligencia. Contribuyente: Nombre y apellidos del contribuyente sobre el que se realiza la diligencia. Estado: estado de realización de la diligencia. **U.T.M.:** UTM asociado a la diligencia. Cargo: Cargo asociado a la diligencia. SG: Sigla de la calle.

Vía: Vía asociada a la diligencia.
Nº: número de la vía
Escalera: escalera asociada a la diligencia.
Planta: planta del inmueble asociado a la diligencia.
Puerta: puerta del inmueble asociado a la diligencia.

Pulsando el Botón derecho del ratón, tendremos las siguientes opciones:

| V Opciones           |
|----------------------|
| Alta                 |
| Ver Detalles         |
| Imprimir Diligencia  |
| Ver Todos            |
| Ver Seleccionados    |
| Ver No Seleccionados |
| Imprimir             |

**Alta:** a través de esta opción se crea una nueva diligencia de inspección. La ventana para dar un alta de una orden consta de varias pestañas:

- General
- Detalles
- Diligencias de Inspección

| 📅 Detalles Diligencia de Comprobación                                                                                                    | X     |
|----------------------------------------------------------------------------------------------------|-------|
| General Detalles Expedientes Ins.                                                                                                    |       |
| Ejercicio Nº Orden<br>2008 2149 20<br>Contriburation<br>Comprobación baja deudas R. Ejecutiva: Nº 0700601318.<br>A370 20 INMOBILIARIA                                                                                                    |       |
| Situación     Cod. Vía     Sigla     № 1     № 2       484     C*10*0.07*1     ▼     PS     87     91       Bloque     Escalera     Planta     Puerta     1     00     C1       Referencia     Catastral     Subcargo     Subcargo     0004 |       |
| F. Creación<br>10/09/2008 Europeanin ERNARIOLE DE ALEGANIN                                                                                                    |       |
| Socumentación                                                                                                    | Salir |

La primera pestaña es desde donde se pueden indicar los datos genéricos a la diligencia que se está generando.

**Diligencia:** Número de diligencia que se esta generando o editando, este número lo asigna el programa automáticamente. En azul a la izquierda aparecerá la descripción de la orden de trabajo.

Ejercicio: Ejercicio de la orden a la que pertenece.

Nº Orden: orden de trabajo sobre la que crea la diligencia o la orden de trabajo.

**NIF/CIF:** NIF del contribuyente sobre el que se genera la diligencia.

Nombre /Razón: Nombre o Razón Social sobre el que se genera la diligencia.

**U.T.M.:** Referencia catastral sobre la que se genera la diligencia.

Cargo: Cargo sobre la que se genera la diligencia.

Situación: vía del inmueble sobre la que se genera la diligencia.

Número: número del inmueble sobre la que se genera la diligencia.

Escalera: Escalera del inmueble sobre la que se genera la diligencia.

Piso: Planta del inmueble sobre la que se genera la diligencia.

Prt.: Puerta del inmueble sobre la que se genera la diligencia.

**Finalizada:** marca que selecciona el usuario una vez realiza la diligencia para indicar que ya se ha terminado.

F. Creación: Fecha de alta de la diligencia, se asigna automáticamente.

Usuario Creación: Usuario que crea la diligencia, se asigna automáticamente.

F. Modif: Fecha de modificación de la diligencia, se asigna automáticamente.

Usuario Modificación: Usuario de modificación la diligencia, se asigna automáticamente.

La segunda pestaña sirve para indicar los detalles de la diligencia de inspección asociados a los tributos seleccionados en la orden a la que pertenece.

| Detalles Diligencia de Comp       | probación  |   | ×        |
|-----------------------------------|------------|---|----------|
| General Detalles Diligencias Ins. |            |   |          |
| - BIENES INMUEBLES                |            |   | ^        |
| ALTA 2                            | 21-11-2007 |   |          |
|                                   |            | ~ |          |
| AÑO ADQUISICIÓN                   | 2004       |   |          |
|                                   |            | ~ |          |
| NOMBRE DE PROPIETARIO             |            |   |          |
|                                   |            | ~ |          |
| N.I.F.                            |            |   |          |
|                                   |            |   | <b>~</b> |
|                                   | 🕞 Grabar   |   | Salir    |

La tercera pestaña muestra todas las diligencias de inspección que se han realizado como consecuencia de la diligencia de comprobación.

Desde esta pestaña se pueden consultar las diligencias generadas así como imprimirlas.

| 📅 Detalles Diligencia de Comprobación 🛛 🔀 |                                   |         |           |               |        |               |            |            |            |       |
|-------------------------------------------|-----------------------------------|---------|-----------|---------------|--------|---------------|------------|------------|------------|-------|
| Ge                                        | General Detalles Diligencias Ins. |         |           |               |        |               |            |            |            |       |
|                                           | -                                 | _       |           | _             | _      |               | _          | _          | _          |       |
|                                           |                                   | ORDEN . | AÑO SERIE | TIPO          | N.I.F. | CONTRIBUYENTE | FECHA .    | DESDE .    | HASTA .    | REFI  |
| ►                                         |                                   | 338     | 2007      | Investigación | B3     | AUT           | 18/05/2007 | 18/05/2007 | 18/05/2007 |       |
|                                           |                                   |         |           |               |        |               |            |            |            |       |
|                                           |                                   |         |           |               |        |               |            |            |            |       |
|                                           |                                   |         |           |               |        |               |            |            |            |       |
|                                           |                                   |         |           |               |        |               |            |            |            |       |
|                                           |                                   |         |           |               |        |               |            |            |            |       |
|                                           |                                   |         |           |               |        |               |            |            |            |       |
|                                           |                                   |         |           |               |        |               |            |            |            |       |
|                                           |                                   |         |           |               |        |               |            |            |            |       |
|                                           |                                   |         |           |               |        |               |            |            |            |       |
|                                           |                                   |         |           |               |        |               |            |            |            |       |
|                                           |                                   |         |           |               |        |               |            |            |            |       |
|                                           | 1                                 | 1       |           |               |        |               |            |            |            |       |
|                                           |                                   |         |           |               |        |               |            |            |            |       |
|                                           |                                   |         |           |               |        |               |            |            |            | Salir |

**Ver Detalles:** a través de esta opción se puede consultar los datos de las diligencias de inspección creadas, modificarlas y finalizarlas, es la misma ventana que la de Alta y tiene la misma funcionalidad salvo que cuando una diligencia esta finalizada no deja modificar, solo consultar

**Imprimir Diligencia:** a través de esta opción se puede consultar los datos de las diligencias de inspección. El informe tiene el siguiente contenido:

|                                         |                                                                |                                                   |                                                       |                                     | 000001/2007                   |
|-----------------------------------------|----------------------------------------------------------------|---------------------------------------------------|-------------------------------------------------------|-------------------------------------|-------------------------------|
| . Astron                                |                                                                |                                                   |                                                       | RE                                  | FERENCIA CATASTRAL            |
|                                         | Exemo.<br>Ayuntamiento de<br>Salamanca                         | Or                                                | ganismo Autónomo d<br>Recau                           | le Gestión Económica y<br>dación    |                               |
|                                         | DI                                                             | LIGENCIA D                                        | DE COMPRO                                             | BACIÓN                              |                               |
|                                         |                                                                |                                                   |                                                       |                                     |                               |
| Situación: C<br>Sujeto Pasivo: M        | :L/SAN PABLO<br>IARTIN                                         |                                                   |                                                       |                                     | NIF/CIF:                      |
| Con fecha 29/<br>situación tributaria d | 11/2007, se persona la Inspec<br>lel sujeto pasivo, haciéndose | cción de Tributos en e<br>e constar lo siguiente: | l lugar arriba indicado,                              | al objeto de iniciar las actu:      | aciones de comprobación de la |
|                                         |                                                                |                                                   | HECHOS                                                |                                     |                               |
| TASA POR OCUPA<br>PUNTALES, ANILL       | CIÓN DE TERRENOS DE US<br>AS, ANDAMIOS Y OTRAS I               | O PÚBLICO CON ME<br>INSTALACIONES.                | RCANCIAS, MATERIA                                     | ALES DE CONSTRUCCION                | I, ESCOMBROS, VALLAS,         |
| MAT. CONST                              | RUCCIÓN CONTENEDOR:                                            |                                                   |                                                       |                                     |                               |
|                                         | VALLAS, ANDAMIO                                                | DEL 02-12-06 AL 01                                | -02-07                                                |                                     |                               |
|                                         | GRUA:                                                          |                                                   |                                                       |                                     |                               |
| E                                       | FECTUADA LIQUIDACIÓN:                                          |                                                   |                                                       |                                     |                               |
|                                         | M2 DE OCUPACIÓN:                                               | 4                                                 |                                                       |                                     |                               |
|                                         | OBSERVACIONES:                                                 |                                                   |                                                       |                                     |                               |
| Se hace const<br>dispuesto en el art. I | ar, que la presente comunica<br>66 de la Ley General Tributa   | ación se realiza igualm<br>ria y45 del Real Decra | iente a los efectos de ir<br>eto 939/86 de 25 de abri | nterrumpir los plazos de pre<br>il. | escripción, de acuerdo con lo |
|                                         |                                                                | Salamanca, a                                      | de                                                    | de                                  |                               |
|                                         |                                                                | El Ag                                             | gente Tributario                                      |                                     |                               |
|                                         | Recibí:                                                        |                                                   |                                                       |                                     |                               |